## Using Grade Roster

Grade rosters are created the last day of class to enable you to assign final student grades. Classes with available grade rosters will have a icon preceding the class listing. To access a grade roster for a specific

| My  | / Teaching Sch              | chedule > 2009 Fall > UW-La Crosse 🗮             |          |                          |              |                              |  |  |  |  |
|-----|-----------------------------|--------------------------------------------------|----------|--------------------------|--------------|------------------------------|--|--|--|--|
|     | Class                       | Class Title                                      | Enrolled | Days & Times             | Room         | Class Dates                  |  |  |  |  |
| สัต | ECO 120-03<br>(2846)        | <u>Global Macroecon</u><br>(Lecture)             | 35       | MoWeEr 9:55AM 10:50AM    | Wimberly 114 | Sep 8, 2009-<br>Dec 22, 2009 |  |  |  |  |
| 88  | ( <u>2848)</u>              | 4 Global Macroecon<br>(Lecture)                  | 35       | MoWeFr 11:00AM - 11:55AM | Wimberly 114 | Sep 8, 2009-<br>Dec 22, 2009 |  |  |  |  |
| สัล | <u>ECO 320-0:</u><br>(2870) | <ol> <li>Econ of Sports<br/>(Lecture)</li> </ol> | 38       | MoWeFr 1:10PM - 2:05PM   | Wimberly 114 | Sep 8, 2009-<br>Dec 22, 2009 |  |  |  |  |

From the Grade Roster page, use the Roster Grade column drop down menu to assign grades to students in this class.

| APPLICATION CONTRACTOR                                              |                       |                 |                                                   |                |                         |                                  |           |  |  |  |
|---------------------------------------------------------------------|-----------------------|-----------------|---------------------------------------------------|----------------|-------------------------|----------------------------------|-----------|--|--|--|
| Faculty Cente                                                       | er 🛛                  | Advisor Center  |                                                   |                |                         |                                  |           |  |  |  |
| Grade Roster                                                        |                       |                 |                                                   |                |                         |                                  |           |  |  |  |
|                                                                     |                       |                 |                                                   |                |                         | View FERPA Statemer              | <u>nt</u> |  |  |  |
| Fall 2009   Regular Academic Session   UW-La Crosse   Undergraduate |                       |                 |                                                   |                |                         |                                  |           |  |  |  |
| ▼ <u>ECO 320 - 01 (</u>                                             | 2870) change c        | ass             |                                                   |                |                         |                                  |           |  |  |  |
| Economics of Spor                                                   | ts (Lecture)          |                 |                                                   |                |                         |                                  |           |  |  |  |
| Days and Times                                                      | Room                  | Instruc         | tor                                               | Dat            | es                      | Торіс                            |           |  |  |  |
| MoWeFr 1:10PM-<br>2:05PM                                            | Wimberly 114          | 11/12/0         | 09/08/2009 - Writing<br>12/22/2009 Emphasis Class |                |                         | Writing<br>Emphasis Class        |           |  |  |  |
|                                                                     |                       |                 |                                                   |                |                         |                                  |           |  |  |  |
| Display Options: Grade Roster Action:                               |                       |                 |                                                   |                |                         |                                  |           |  |  |  |
| *Grade Roster Type                                                  | Final Grade           | *               | *Approval Status Not Reviewed 💉 save              |                |                         |                                  |           |  |  |  |
| Display Unassig                                                     | ned Roster Grade Only | y               |                                                   |                |                         |                                  |           |  |  |  |
|                                                                     |                       |                 |                                                   |                |                         |                                  |           |  |  |  |
|                                                                     |                       |                 |                                                   |                |                         |                                  |           |  |  |  |
| Student Grade Requirement Designation                               |                       |                 |                                                   |                |                         |                                  |           |  |  |  |
| ID N                                                                | lame                  | Roster<br>Grade | Official<br>Grade                                 | Grade<br>Basis | Program a               | and Plan                         | Level     |  |  |  |
| 1                                                                   | ilan jilan j          | ~               |                                                   | GRD            | College of<br>Economics | f Business Admin -<br>s/Finance  | Senior    |  |  |  |
| 2                                                                   | Concession in the P   | ~               | ]                                                 | GRD            | College of<br>Marketing | f Business Admin -<br>/Economics | Senior    |  |  |  |

Only valid grades associated with the Grade Basis will display in the Drop Down. The first 20 students will appear on the screen. At the bottom of the page, click **View All** or use the arrows to grade the next 20 students in your class. At the bottom of the page, click **Save**.

**NOTE:** Students no longer attending your class should be given an F grade denoting the week the student stopped attending. For example if the student never attended the class, the grade should be F01. If the student attended the first four weeks, but then stopped attending, the grade should be F04. This grading process will replace the AERIE "NA" grade and date required by Federal Financial Aid statutes involving students who unofficially withdraw from the university.

O:\Jenna\Faculty Help Page Documents\Faculty&Staff Manual.doc

## \*\*Very Important\*\*

If you leave at least one student without a grade, change the Grade Roster Action: Approval Status to "Ready for Review". When all students have been graded, change the Grade Roster Action: Approval Status to "Approved". Grades cannot be posted until the Approval Status is set to Approved.

| CREATING DE CREATING DE                                                                                                    |                                                                                      |              |                |            |                 |                   |                |                        |                                   |        |
|----------------------------------------------------------------------------------------------------|--------------------------------------------------------------------------------------|--------------|----------------|------------|-----------------|-------------------|----------------|------------------------|-----------------------------------|--------|
| Faculty Center Advisor Center                                                                                                    |                                                                                      |              |                |            |                 |                   |                |                        | Search                            |        |
| Gra                                                                                                    | de                                                                                   | Roster       |                |            |                 |                   |                |                        |                                   |        |
|                                                                                                    |                                                                                      |              |                |            |                 |                   |                | -                      | Uiew FERPA Statement              |        |
| Fall 2                                                                                                    | Fall 2009   Regular Academic Session   UW-La Crosse   Undergraduate                  |              |                |            |                 |                   |                |                        |                                   |        |
| ~                                                                                                    | <u>EC</u>                                                                            | 0 320 - 01   | (2870)         | change cla | 155             |                   |                |                        |                                   |        |
|                                                                                                    | Eco                                                                                  | nomics of Sp | orts (Lecture) |            |                 |                   |                |                        |                                   |        |
|                                                                                                    | Day                                                                                  | ys and Times | Room           |            | Instruc         | tor Dates Topic   |                |                        |                                   |        |
|                                                                                                    | MoWeFr 1:10PM- Wimberly 114 09/08/2009 - Writing<br>2:05PM 12/22/2009 Emphasis Class |              |                |            |                 |                   |                |                        |                                   |        |
|                                                                                                    |                                                                                      |              |                |            |                 |                   |                |                        |                                   |        |
| Disp                                                                                                    | lay                                                                                  | Options:     |                |            |                 | Grade R           | oster A        | ction:                 |                                   |        |
| *(                                                                                                    | Grad                                                                                 | de Roster Ty | pe Final Gr    | ade        | ~               | *Appro            | val Sta        | tus No                 | t Reviewed 💙 s                    | ave    |
| Display Unassigned Roster Grade Only  Approved  Approved  Approved  Approved  Not Reviewed  Reviewed Reviewed Reviewed |                                                                                      |              |                |            |                 |                   |                |                        |                                   |        |
|                                                                                                    |                                                                                      |              |                |            |                 |                   |                |                        |                                   |        |
| Stu                                                                                                    | ıden                                                                                 | t Grade Re   | quirement Desi | gnation 🔳  | <b>T</b> )      |                   |                |                        |                                   |        |
|                                                                                                    |                                                                                      | ID           | Name           |            | Roster<br>Grade | Official<br>Grade | Grade<br>Basis | Program                | and Plan                          | Level  |
|                                                                                                    | 1                                                                                    | 10011088     | -              |            | ~               |                   | GRD            | College o<br>Economics | f Business Admin -<br>s/Finance   | Senior |
|                                                                                                    | 2                                                                                    | 10034498     |                | inter al   | ~               |                   | GRD            | College o<br>Marketing | f Business Admin -<br>J/Economics | Senior |

If you need to change a grade before the grades have been posted, change the Approval Status back to "Not Reviewed" to reopen the grading field. Reset the Approval Status back to "Approved" when you are finished and click **Save**.

Grades will not be visible to the students until the Office of Records and Registration "posts" the grades to the student record. Short term classes post once per week during the semester. Beginning the last day of classes, grades post nightly.

Once the grades have been posted, you can still change a grade if the grading deadline has not passed. Click the **Request Grade Change** link that appears in the Grade Roster Action box to open the Official Grade field for each student.

| 4010                                                                     | 188         | the same in        |                 |        |                 |                   |                |                                                 |                                     |        |  |
|--------------------------------------------------------------------------|-------------|--------------------|-----------------|--------|-----------------|-------------------|----------------|-------------------------------------------------|-------------------------------------|--------|--|
| <u> </u>                                                                 |             | Faculty Cen        | ter             | A      | dvisor C        | enter             |                |                                                 | Search                              |        |  |
| Grade Roster                                                             |             |                    |                 |        |                 |                   |                |                                                 |                                     |        |  |
|                                                                          |             |                    |                 |        |                 |                   |                | 1                                               | View FERPA Statem                   | ent    |  |
| Fall 2009   Regular Academic Session   UW-La Crosse   Undergraduate      |             |                    |                 |        |                 |                   |                |                                                 |                                     |        |  |
|                                                                          |             |                    |                 |        |                 |                   |                |                                                 |                                     |        |  |
| Economics of Sports (Lecture)                                            |             |                    |                 |        |                 |                   |                |                                                 |                                     |        |  |
|                                                                          | Day         | s and Times        | Room            |        | Instruc         | tor               | Dat            | es                                              | Торіс                               |        |  |
|                                                                          | MoV<br>2:05 | VeFr 1:10PM<br>5PM | - Wimber        | ly 114 | -               | 100.000           | 09/<br>12/     | 1/08/2009 - Writing<br>2/22/2009 Emphasis Class |                                     |        |  |
|                                                                          |             |                    |                 |        |                 |                   |                |                                                 |                                     |        |  |
| Disp                                                                     | lay C       | Options:           |                 |        |                 | Grade Ro          | oster A        | ction:                                          |                                     |        |  |
| *(                                                                       | Grad        | e Roster Typ       | e Final Gra     | ade    | ~               | *Appro            | val Sta        | tus N                                           | lot Reviewed 🛛 💌                    | save   |  |
| Display Unassigned Roster Grade Only<br>Not Reviewed<br>Ready for Review |             |                    |                 |        |                 |                   |                |                                                 |                                     |        |  |
|                                                                          |             |                    |                 |        |                 |                   |                |                                                 |                                     |        |  |
| Student Grade Requirement Designation                                    |             |                    |                 |        |                 |                   |                |                                                 |                                     |        |  |
|                                                                          |             | ID                 | Name            |        | Roster<br>Grade | Official<br>Grade | Grade<br>Basis | Program                                         | n and Plan                          | Level  |  |
|                                                                          | 1           | 10011088           | diam.club.      |        | ~               |                   | GRD            | College<br>Economi                              | of Business Admin -<br>ics/Finance  | Senior |  |
|                                                                          | 2           | 100311961          | Accession (161) | ila il | ~               |                   | GRD            | College<br>Marketir                             | of Business Admin -<br>ng/Economics | Senior |  |

Make your change to the appropriate student and click the green **Submit** button at the bottom of the page. You will see a Success message next to the changed grade. This will repost that grade for that student. Click **Return to Grade Roster**.

Grade changes after the grade deadline still require the 3 part form with signatures of the instructor, department chair and dean.

Navigation to Advisor Center and Search From Faculty Center > My Schedule